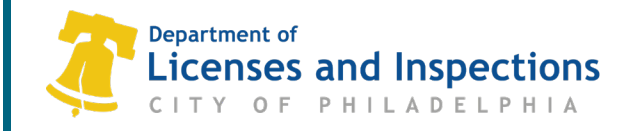

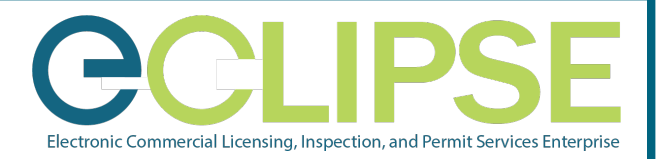

# How to Update your Insurance in eCLIPSE

## Step 1: Sign in to eCLIPSE

Step 1.1: Go to https://eclipse.phila.gov

- Step 1.2: Enter your registered email address and password
- Step 1.3: Click 'Sign In'

| Welcome to eCl    | IPSE.                      |
|-------------------|----------------------------|
| Email<br>Address: | * Forgot Email<br>Address? |
| Password:         | * Forgot<br>password?      |
|                   | Sign In                    |

# Step 2: From the homepage, click on the 'My Trade Licenses' tab.

| Welcome to your eCLIPSE Homepage. From here y                                                                    | ou will be able to perform many online tasks                                                   | such as submit a Permit Application to perform construction                                                         |
|----------------------------------------------------------------------------------------------------|------------------------------------------------------------------------------------------------|----------------------------------------------------------------------------------------------------|
| links below for specific tasks you can perform with                                                              | your eCLIPSE User Account. However, for best                                                   | results please take the time to complete the following steps:                                                       |
| ASSOCIATE YOUR USER ACCOUNT TO AN 'ACTIVIT                                                                       | Y LICENSE' (For more info. please click here)                                                  |                                                                                                    |
| <ul> <li>Click an "Associate an Activity License"</li> <li>Follow the steps on the subsequent screens</li> </ul> |                                                                                                |                                                                                                    |
| You will prompted to enter the Tax Account Num                                                                   | ber, Activity License Number, and FEIN or SSN                                                  | for the Activity License you wish to use.                                                                           |
| REGISTER FOR A NEW <u>'ACTIVITY LICENSE'</u> (For mo<br>• Click on "Reaister for a New Activity License"         | re info. please click <u>here</u> )                                                            |                                                                                                    |
| <ul> <li>Follow all on-screen prompts and proviate all new</li> </ul>                                            | essary information.                                                                            |                                                                                                    |
| ASSOCIATE YOUR USER ACCOUNT TO A <u>'TRADE LIN</u><br>• Click on "Associate a Trade License"                     | CENSE"                                                                                         |                                                                                                    |
| <ul> <li>You will be prompted to enter the Trade License I</li> </ul>                                            | Number and Online Identifier                                                                   |                                                                                                    |
| for renewal until 45-days prior to the Expiration                                                                | sted on the Kenewal Invoice sent out to the or<br>Date. If you have not received a Renewal Inv | iginal Trade License Holder. Trade Licenses are not available<br>oice please Contact L&I by clicking <u>HERE</u> OR |
| Call 3-1-1 (215 686-8686).                                                                                       |                                                                                                |                                                                                                    |
| ACTIVITY LICENSES                                                                                                | BUSINESS LICENSES                                                                              | TRADE LICENSES                                                                                                    |
| Register for a New Activity License                                                                              | Apply for a Business License                                                                   | Apply for a Trade License                                                                                           |
| Associate an Activity License                                                                                    | Renew a Business License                                                                       | Renew a Trade License                                                                                               |
|                                                                                                    |                                                                                                | Amend a Trade License                                                                                               |
| Apply for a Registration                                                                                         |                                                                                                | Associate a Trade License                                                                                           |
| PERMITS & CERTIFICATES                                                                                           | OTHER                                                                                          | _                                                                                                    |
| Apply for a Permit or Get a Certificate                                                                          | Submit Building Certification                                                                  |                                                                                                    |
| Associate with a Permit / Project                                                                                | Create a Project                                                                               |                                                                                                    |
|                                                                                                    | Make an Appeal                                                                                 |                                                                                                    |
| My Activities My Inspections My Projects                                                                         | My Businesses My Activity Licenses                                                             | My Trade Licenses My Registrations My Hearings / Appeal                                                             |
| VIY TRADE LICENSES                                                                                               |                                                                                                |                                                                                                    |
| lere is a list of Trade licenses associated with your                                                            | User Account. "Renew License" link will appea<br>e expired.                                    | ar if a Trade License is eligible for renewal. "Update Insurance                                                    |
| erupicates associatea with the trade cicenses have                                                               |                                                                                                |                                                                                                    |
| 'o review Contractors for whom you can make Perr                                                                 | nit Application please click on the "Profile" lin                                              | k at the top of the page.                                                                                           |

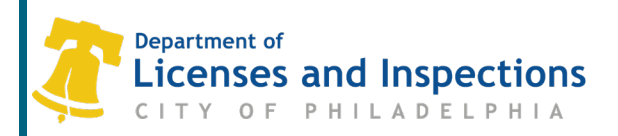

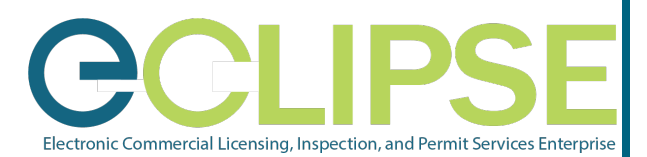

#### Step 3: Select the 'Update Insurance' link.

| MY    | TRADE LICENSES          | 5                                                   |                  |               |             |                        |                  |                   |         |
|-------|-------------------------|-----------------------------------------------------|------------------|---------------|-------------|------------------------|------------------|-------------------|---------|
| Below | v are your current trac | your current trade licenses that you have received. |                  |               |             |                        |                  |                   |         |
| 1000  | License Number          | License Type                                        | Licensee         | License State | Issue Date  | <b>Expiration Date</b> |                  |                   |         |
| 8     | XXXXXX                  | Contractor                                          | XXXXXXXXXXXXXXXX | Active        | Mar 7, 2017 | Mar 7, 2018            | Amend<br>License | Updati<br>Insuran | e<br>ce |

## Step 4: On the next page, click the green plus (+) sign to upload documents.

| Uploaded | Upload For | Document Type                                        | Description                                                                                                    | Sample Form |
|----------|------------|------------------------------------------------------|----------------------------------------------------------------------------------------------------|-------------|
|          | Myself     | Proof of Insurance - General Liability               | Minimum limit of \$500,000 per occurrence                                                                                                    | Optional    |
|          | Myself     | Exemption Documentation                              |                                                                                                    | Optional    |
|          | Myself     | Proof of Insurance - Motor Vehicle<br>Liability      | Minimum limit of \$300,000                                                                                                    | Optional    |
|          | Myself     | OSHA Card/Certification                              |                                                                                                    | Optional    |
|          | Myself     | Proof of Insurance - Workers Comp &<br>Emp Liability | Proof of required insurance.\r Workers Comp - statutory limits.\r Employer's Liability\r - \$100000 each accident\r -<br>\$100000 each employee\r - \$500000 policy limit. | Optional    |
|          | Myself     | Optional Attachment 1                                | Provide additional documentation here                                                                                                    | Optional    |
|          | Myself     | Optional Attachment 2                                | Provide additional documentation here                                                                                                    | Optional    |
| UPLOADED | DOCUMENTS  |                                                      |                                                                                                    |             |
| de uster | d cti-     |                                                      |                                                                                                    |             |

Note: If all three insurance types are on the same certification, you must upload the same document three (3) times and label it three (3) different names.

Step 5: Click the green arrow at the bottom of the page to submit the updates.

# **Additional Information**

If you have questions or need further assistance with Updating your Insurance, call 311 or 215-686-8686 (if outside Philadelphia).